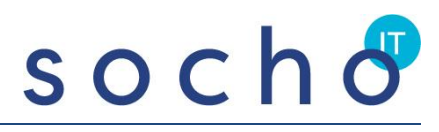

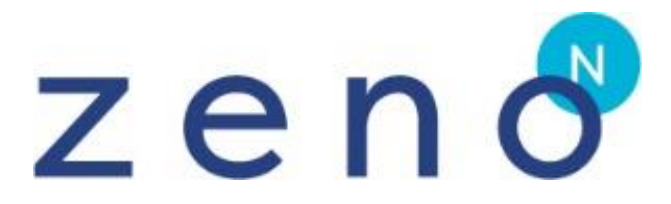

Releasenotes versie 5.41 2023

# <u>s o c h 8</u>

### Inhoud

| 1. | Belangrijke Meldingen                                                               | . 3 |
|----|-------------------------------------------------------------------------------------|-----|
|    | Afhandeling van ingeplande processen                                                | . 3 |
|    | Rechten bijwerken                                                                   | . 3 |
| 2. | Nieuwe Functionaliteit                                                              | . 3 |
|    | Algemeen-Foutmeldingen                                                              | . 3 |
|    | Algemeen- Exports direct naar Excel en Privacy by design                            | . 3 |
|    | Algemeen-Navigator diverse aanvullingen                                             | .4  |
|    | Algemeen- Dashboard totaaloverzicht klant mutaties en contacten                     | . 5 |
|    | Algemeen- Dashboard lijsten en cijfers voor klantenservice                          | .6  |
|    | Beheer- Rechten en gebruikers                                                       | .7  |
|    | Relaties- Genderneutraal vastleggen                                                 | . 8 |
|    | Relaties- Verkorte zoekscherm: meerdere relaties selecteren                         | .9  |
|    | Relaties- Meerdere emailadressen                                                    | .9  |
|    | Abonnementen- Afwijkende jaarindeling edities (schooljaren)                         | 10  |
|    | Abonnementen- Facturatie niet doorlopend naar een datum (facturatie per schooljaar) | 10  |
|    | Abonnementen- Factureren van een selectie van verschillende uitgaven                | 11  |
|    | Abonnementen- Crediteren van een selectie van verschillende uitgaven                | 11  |
|    | Abonnementen- Maatwerkprijs en/of collectieve abonnementen                          | 11  |
|    | Congressen- zoekmogelijkheden deelnemers                                            | 11  |
|    | Publicaties/Royalty's- Bestanden koppelen                                           | 11  |
|    | Publicaties/Royalty's- Status koppelen                                              | 12  |
|    | Advertenties- Naamgeving                                                            | 12  |
|    | Advertenties- Gemakkelijk een schemaplaatsing voor weborders (internet) inboeken    | 12  |
|    | Voorraad- Constante voor weergave magazijnen                                        | 13  |
|    | Voorraad- Samengestelde artikelen met meerdere exemplaren                           | 14  |
|    | Financieel- Verkoopfacturen hulplijst met emailadres                                | 14  |
|    | Financieel- Inkoopfacturen akkoord voor betaling                                    | 14  |
|    | Financieel- Verwijderen inkoopfacturen en memoriaalboekingen                        | 15  |
|    | Financieel- Inkoopfacturen koppeling met Klippa                                     | 15  |

### 1. Belangrijke Meldingen

### Afhandeling van ingeplande processen

In de Oracle database kunnen verschillende taken automatisch gepland zijn, zoals de facturatie, verzending, het importeren of exporteren van bestanden, e-mail campagnes, het maken van rapportages etc. Deze achtergrondprocessen worden tijdens of na de implementatie door Socho ingeregeld met zogenaamde DBMS Jobs. Oracle heeft het mechanisme voor afhandeling van dit soort taken de afgelopen jaren opnieuw opgezet. Die nieuwe functionaliteit heet DBMS Scheduler. Deze scheduler biedt een betere basis voor verdere ontwikkeling in de toekomst, o.a. in termen van functionaliteit en veiligheid. De proces scheduling zelf is ook verbeterd, waardoor de overgang van zomertijd naar wintertijd, vice versa, soepeler zal verlopen.

Met deze Zeno release is het moment aangebroken om daar gebruik van te gaan maken. Wij zullen met de upgrade naar deze release zorgen dat de bij u ingestelde processen worden omgezet naar het nieuwe mechanisme.

### Rechten bijwerken

Na een upgrade zijn vaak nieuwe rechten beschikbaar geworden. Deze rechten moeten, indien van toepassing, aan bepaalde gebruikersgroepen worden toegekend. In deze release betreft het vooral rechten voor financiële gebruikers die u aan kunt zetten (zie ook de onderdelen onder het kopje Financieel).

### 2. Nieuwe Functionaliteit

### Algemeen-Foutmeldingen

Als er onverhoopt een popup-scherm met een foutmelding in beeld komt wil de servicedesk (naast de foutmelding) vaak zoveel mogelijk informatie hebben. Het popup-scherm is vanaf deze versie gemakkelijk te verschuiven, zodat een onderliggend relatienummer, ordernummer etc, ook weer tevoorschijn gehaald kan worden, zonder dat u de foutmelding hoeft weg te klikken.

### Algemeen- Exports direct naar Excel en Privacy by design

Vanuit diverse schermen kunnen exports worden gemaakt vanuit Zeno, deze mogelijkheid is te vinden onder het optiesmenu. Vanaf deze versie kunt u de output direct tot een Excel-bestand laten omzetten, hiervoor is een checkbox toegevoegd die bovendien standaard aanstaat bij het maken van nieuwe exports.

Ook staan de checkboxen 'overslaan indien uitsluiten van mailing of recht van beperking' nu standaard **aan** bij het maken van een nieuwe exportdefinitie.

| Export relaties                                                                                                    |                |           |                                                                                                    |    |                                                                                                    |
|----------------------------------------------------------------------------------------------------|----------------|-----------|----------------------------------------------------------------------------------------------------|----|----------------------------------------------------------------------------------------------------|
| × •                                                                                                    | $\mathbf{O}$   |           |                                                                                                    |    | ≡                                                                                                    |
|                                                                                                    |                |           |                                                                                                    |    |                                                                                                    |
|                                                                                                    |                |           |                                                                                                    |    |                                                                                                    |
| Definitie                                                                                                    | AVG   AVG e    | xport     |                                                                                                    | >  |                                                                                                    |
| Nieuwe definitie                                                                                                    |                |           |                                                                                                    |    |                                                                                                    |
|                                                                                                    |                |           |                                                                                                    |    |                                                                                                    |
| Perchikhara valde                                                                                                    |                |           | Huidige eventualdes                                                                                                    |    |                                                                                                    |
| Descrikbare veide<br>Zeno nummer<br>Titulatuur naam<br>Titulatuur code<br>Voornaam<br>Voorletters<br>Tussenvoegsels<br>Achternaam<br>Geslacht<br>Ter attentie van<br>Briefaanhef<br>Afdeling<br>Tutoyren | n              | ↑ ↓ →     | Huidige export veiden<br>A - Zoeknaam<br>B - Nummer bestaamtaand bedrijf<br>C - Naam bedrijf<br>D - Rechtsvorm code<br>E - Rechtsvorm naam | ~  | <ul> <li>✓ Kopregel</li> <li>✓ Mailmerge</li> <li>Tekst tussen quotes</li> <li>✓ Excel output</li> <li>Privacy</li> <li>Overslaan indien</li> <li>✓ Uitsluiten van mailing</li> </ul> |
| Kenmerkaroep                                                                                                    |                |           |                                                                                                    | >  | Recht van beperking                                                                                                    |
| Kenmerk                                                                                                    |                |           |                                                                                                    | >  | Uitsluiten geaut. besluitvorming                                                                                                    |
| Abo uitgave                                                                                                    |                |           |                                                                                                    | \$ | Kenm. niet van gekoppeld bedrijf                                                                                                    |
| Drivery                                                                                                    | 2 Catagoria    | in gosol  | octoord                                                                                                    | ĺ  | Alleen benaderen                                                                                                    |
| riivacy                                                                                                    | 5 categorie    | in gesei  | CLICCIU                                                                                                    |    |                                                                                                    |
| Ter attentie van:                                                                                                    |                |           |                                                                                                    |    |                                                                                                    |
| Standaard                                                                                                    |                |           |                                                                                                    |    |                                                                                                    |
| ○ Vaste tekst als                                                                                                    | er geen TAV-ge | gevens be | kend zijn                                                                                                    |    |                                                                                                    |
| A1571 1 1 1                                                                                                    |                |           |                                                                                                    |    |                                                                                                    |

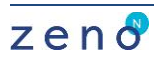

### Algemeen-Navigator diverse aanvullingen

- Als aan een relatie een notitie (activiteit) is gekoppeld met prioriteit dan valt deze nu extra op, doordat het gehele vlak onderin de navigator geel is gekleurd.
- Een prioriteitsnotitie die met een geel vlak zichtbaar wordt komt 'over' de normale detailinformatie te staan. Door op de nummering (1/2 of 2/2) te klikken kunt u door de informatie 'bladeren'

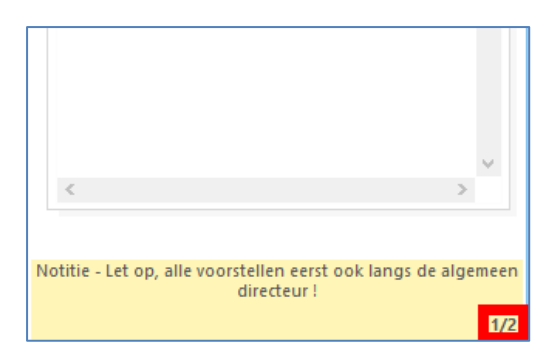

 Als bij een relatie een geboortedatum is ingevuld is deze voortaan ook zichtbaar als informatie onder in de navigator:

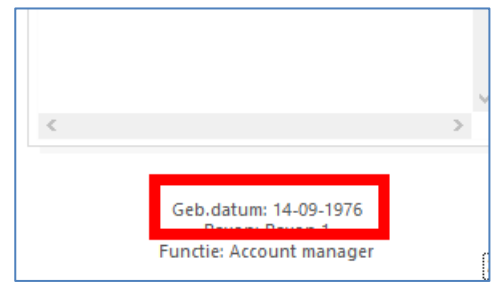

• Facturen in aparte mappen

In de financiële module kunnen meerdere verkoopboeken zijn aangemaakt (meerdere debiteurenrekeningen), bijvoorbeeld per module verschillend, of een apart verkoopboek voor de termijnfacturen. Met een checkbox op de betreffende rekening kan worden aangegeven dat deze in een aparte map in de navigator zichtbaar moeten worden. De naam van de rekening wordt dan gebruikt als mapnaam, maar u kunt ook een aparte naam opgeven die dan zichtbaar wordt als mapnaam voor alle facturen in dat dagboek. Zo is het voor klantenservice makkelijker zoeken in de juiste map.

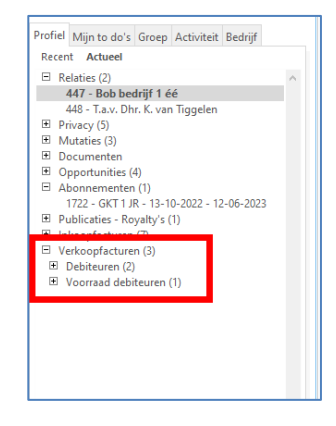

Inrichten via Financieel-stamgegevens-rekeningen:

Facturen in aparte submap in navigator
Submap naam
Advertenties

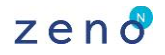

• Openstaande todo's staan voortaan vet afgedrukt in de navigatormap activiteiten

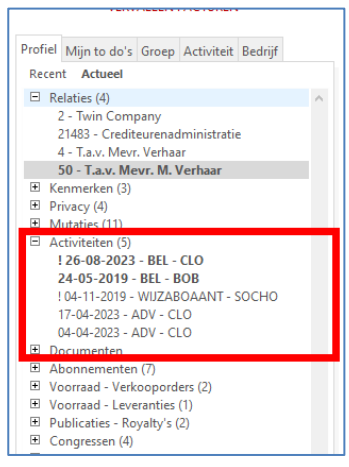

• Door met de rechtermuisknop op een mapje in de navigator te klikken kunt u ook kiezen voor nieuwe invoer, en zo direct een nieuw abonnement, nieuwe order etc. invoeren voor de geselecteerde relatie.

NB: als u 'actueel' vetgedrukt heeft staan in de navigator dan worden alleen de mappen getoond waar al iets in aanwezig is, door op het woord 'actueel' te klikken krijgt u alle mappen te zien.

|                                                             | Þ | Abonnee   | Debiteur |                  |                                     |              |
|-------------------------------------------------------------|---|-----------|----------|------------------|-------------------------------------|--------------|
| Lammers Transport                                           | 0 | Lammers T | Lammi    | Nummer           |                                     |              |
|                                                             |   |           |          | Abonnee          | Lammers Transport, ALPHEN           | AAN DEN RIJN |
| Postbus 12<br>2400 AA AI PHEN AAN DEN RUN                   |   |           |          | Debiteur         | Lammers Transport, ALPHEN           | AAN DEN RIJN |
|                                                             |   |           |          | Aanbrenger       |                                     |              |
| cverhaar@socho.nl                                           |   |           |          | Soort            |                                     |              |
| VERVALLEN FACTUREN                                          |   |           |          | Aantal           | 1                                   |              |
| Profiel Mijn to do's Groep Activiteit Bedrijf               |   |           |          | Algemeen Factur  | urtekst Overig Factuur Verzend Edit | ties         |
| Recent Actueel                                              |   |           |          |                  | Datum                               | Editie       |
| Relaties (1)     Privacy (4)                                |   |           |          | Ingang           |                                     |              |
| Mutaties (2)                                                |   |           |          | Actie            |                                     |              |
| Activiteiten (5)                                            |   |           |          | Pakket           |                                     |              |
| Abonnementen (1)                                            |   |           |          | Herkomst         |                                     |              |
| Klachten     Nieuwe invoer     Voorraad                     |   |           |          | Aanv. info herk  |                                     |              |
| Voorraad                                                    |   |           |          |                  |                                     |              |
| Advertenties - Orders (9)     Advertenties - Materialem (2) |   |           |          | Gefactureerd t/m | 1                                   |              |
| Congressen (1)                                              |   |           |          |                  |                                     |              |
| Verkoopfacturen (6)                                         |   |           |          | Einde            |                                     |              |
|                                                             |   |           |          |                  |                                     |              |

### Algemeen- Dashboard totaaloverzicht klant mutaties en contacten

Er is in het dashboard een lijst toegevoegd die alle klant-'contacten' (vanuit de abonnementen en voorraadmodule) toont, zodat snel te zien is welke acties er de afgelopen periode zijn geweest. Denk aan klachten, notities, een factuur die is aangemaakt, een incasso die is uitgevoerd, een retour die is ontvangen etc. Door dubbel te klikken kan het betreffende onderdeel ook direct worden geopend.

| REL - Klant mutatie | REL - Klant mutaties |       |                                                                                                    |  |  |  |  |  |  |  |  |
|---------------------|----------------------|-------|----------------------------------------------------------------------------------------------------|--|--|--|--|--|--|--|--|
| Actie               | Datum                | Tijd  | Omschrijving                                                                                                    |  |  |  |  |  |  |  |  |
| Creditfactuur       | 20-06-2023           | 15:51 | Factuur 7600003992 (Factuur € -100,50) (credit van 7600003615)                                                  |  |  |  |  |  |  |  |  |
| Abo stop            | 20-06-2023           | 15:51 | Abonnement 2521 Wijnmagazine ()                                                                                 |  |  |  |  |  |  |  |  |
| Creditfactuur       | 06-06-2023           |       | Factuur 7600003639 (Factuur € -26,50)                                                                           |  |  |  |  |  |  |  |  |
| Klacht afh.         | 06-06-2023           |       | Niks aan het handje                                                                                             |  |  |  |  |  |  |  |  |
| Retour              | 06-06-2023           | 17:33 | Leverantie 492 Zeno voor dummies B (€ -26,50) (levering van order 524)                                          |  |  |  |  |  |  |  |  |
| Vak. stop           | 06-06-2023           | 17:31 | Van 06-06-2022 tot 30-06-2023 (Geen actie)                                                                      |  |  |  |  |  |  |  |  |
| Abo verzstop        | 05-06-2023           | 16:15 | Abonnement 2520 Zeno Magazine maandelijks (Verzendstop verwijderd)                                              |  |  |  |  |  |  |  |  |
| Notitie             | 05-06-2023           |       | Mail                                                                                                    |  |  |  |  |  |  |  |  |
| Klacht invoer       | 05-06-2023           | 16:21 | Bezorgfout                                                                                                    |  |  |  |  |  |  |  |  |
| In incassobestand   | 02-06-2023           |       | Factuur 7600003615 (incasso Wijnmagazine Jaarabonnement mbt factuur FACTUURNUMMER / ex BTW: 100.00, BTW: 21.00) |  |  |  |  |  |  |  |  |
| Todo                | 02-06-2023           |       | Bellen (Is de verzending nu goed gegaan ?)                                                                      |  |  |  |  |  |  |  |  |
| Abo verzstop        | 01-06-2023           | 11:49 | Abonnement 2520 Zeno Magazine maandelijks (Verzendstop aangezet)                                                |  |  |  |  |  |  |  |  |
| Betaling            | 01-06-2023           |       | Factuur 7600003614 (€ -40,00)                                                                                   |  |  |  |  |  |  |  |  |
| Betaling            | 01-06-2023           |       | Factuur 7600003612 (€ 60,00)                                                                                    |  |  |  |  |  |  |  |  |
| Factuur             | 01-06-2023           |       | Factuur 7600003615 (Incasso € 121,00)                                                                           |  |  |  |  |  |  |  |  |
| Creditfactuur       | 01-06-2023           |       | Factuur 7600003614 (Factuur € -40,00) (credit van 7600003613)                                                   |  |  |  |  |  |  |  |  |
| Notitie             | 01-06-2023           |       | Mail                                                                                                    |  |  |  |  |  |  |  |  |

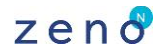

### Algemeen- Dashboard lijsten en cijfers voor klantenservice

Op het dashboard kan elke gebruiker de eigen lijsten en grafieken kiezen die helpen om overzicht te krijgen en om snel bij de juiste gegevens te komen. In deze versie hebben we meerdere lijsten toegevoegd, vooral gericht op de klantenservice-medewerker die abonnees te woord moet staan.

Dit zijn nl. vooral lijsten die klantinformatie tonen, en dus meelopen met de klant die in de navigator is geselecteerd. (in tegenstelling tot algemene, klantonafhankelijke lijsten zoals bijvoorbeeld een todolijst).

Hierdoor kan bijvoorbeeld een dashboard worden samengesteld met de abonnementen, facturen, klachten en leveranties aan een klant. De gegevens zijn makkelijk in te zien, maar door dubbel te klikken is het betreffende onderdeel ook direct te benaderen. Ook kunnen onderin enkele 'kengetallen' worden gezet om snel inzicht te krijgen, zoals bijvoorbeeld de eerste datum waarop ooit een abonnement is gestart, of de gefactureerde omzet van dit jaar en van vorig jaar. Tot slot zijn er grafieken toegevoegd met klantomzet per jaar, maar ook een algemeen churnpercentage per maand.

| ABO - Klant a        | bonnementen      |                      |                |                         |             |               |           |                       |                     |        |  |
|----------------------|------------------|----------------------|----------------|-------------------------|-------------|---------------|-----------|-----------------------|---------------------|--------|--|
| Abonnementn          | ummer Uitgave    |                      | Abonnem        | entssoort               | Startdatum  | Gefact. tm    | Stopdatur | n                     |                     |        |  |
| 2506                 | Zeno Maga        | zine maandelijks     | Zeno Mag       | azine Jaarabonnement    | 01-12-2022  | 30-11-2023    |           |                       |                     |        |  |
| 2507                 | Zeno Maga        | zine maandelijks     | Zeno Mag       | azine Jaarabonnement a  | 09-11-2022  | 08-11-2023    |           |                       |                     |        |  |
| 1178                 | Linda Maga       | zine                 | Linda Vast     | e Einddatum             | 01-04-2022  | 01-11-2022    | 01-11-202 | 2                     |                     |        |  |
| 983                  | Kennismod        | ule Contracteren     | Jaarlicentie   | Kennismodule Contract   | 29-01-2020  | 31-12-2020    |           |                       |                     |        |  |
| 94                   | Zeno Dagb        | lad                  | Zeno Dagb      | lad Jaarabonnement vas  | 13-03-2016  | 12-03-2020    |           |                       |                     |        |  |
| 28                   | Zeno Dagb        | lad                  | Zeno Dagb      | lad Jaarabonnement vas  | 05-11-2015  | 28-01-2020    | 28-01-202 | 0                     |                     |        |  |
| 31                   | Zeno Dagb        | lad                  | Zeno Dagi      | ilad Jaarabonnement vas | 01-01-2015  | 31-12-2019    |           |                       |                     |        |  |
| EIN Klaut fa         |                  |                      |                |                         |             |               |           |                       |                     |        |  |
| FIN - Kidrit Ta      | cturen           | En et wurde eiden er | On onetrand he | dese Petersbuilles      |             |               |           |                       |                     |        |  |
| Factuumumme          | Pactudidatum     | Factuurbeurag        | Openstaand be  | urag Betaalwijze        |             |               |           |                       |                     |        |  |
| 7600003923           | 12-06-2023       | 904                  | 954            | Factuur                 |             |               |           |                       |                     |        |  |
| 7600003011           | 25-03-2023       | -47,20               | 122.5          | Factuur                 |             |               |           |                       |                     |        |  |
| 7600003387           | 10-11-2022       | 132,0                | 132,0          | Factuur                 |             |               |           |                       |                     |        |  |
| 7600003580           | 17-02-2022       | 152,5                | 152,5          | Factuur                 |             |               |           |                       |                     |        |  |
| 7600003522           | 17-02-2022       | -53.14               | 0              | Factuur                 |             |               |           |                       |                     |        |  |
| 7600003521           | 17-02-2022       | 53.14                | ő              | Factuur                 |             |               |           |                       |                     |        |  |
| 7600003514           | 17-02-2022       | 46.5                 | 46.5           | Factuur                 |             |               |           |                       |                     |        |  |
| 7600003334           | 17-09-2021       | 2057                 | 2057           | Factuur                 |             |               |           |                       |                     |        |  |
| 7600003333           | 16-09-2021       | 968                  | 968            | Factuur                 |             |               |           |                       |                     |        |  |
| 7600003332           | 16-09-2021       | 968                  | 968            | Factuur                 |             |               |           |                       |                     |        |  |
| 7600003306           | 11-08-2021       | -265                 | -424           | Factuur                 |             |               |           |                       |                     |        |  |
| 7600003260           | 13-10-2020       | 1640,76              | 1640,76        | Factuur                 |             |               |           |                       |                     |        |  |
| 7600003259           | 13-10-2020       | 820,38               | 820,38         | Factuur                 |             |               |           |                       |                     |        |  |
| 7600003258           | 13-10-2020       | 820,38               | 820,38         | Factuur                 |             |               |           |                       |                     |        |  |
| 7600003257           | 13-10-2020       | 2196,15              | 2196,15        | Factuur                 |             |               |           |                       |                     |        |  |
| 7600003256           | 13-10-2020       | 820,38               | 820,38         | Factuur                 |             |               |           |                       |                     |        |  |
| REL - Klant co       | ontacten         |                      |                |                         |             |               |           | VRD - Klant levera    | nties               |        |  |
| Afgehandeld          | Gebruiker        | Persoon              | Soort          |                         | Datum       | Tekst         |           | Leverantienummer      | Leverantiedatum     | Van or |  |
|                      | Chantal Verhaar  |                      | Notiti         | 2                       | 23-09-2015  | 5 Prettig ge  | sprek 🔺   | 443                   | 11-05-2020          | 433    |  |
| Ja                   | socho            |                      | Bellen         |                         | 01-10-2017  | 7 Dit moet    | ik in d   | 441                   | 11-05-2020          | 431    |  |
|                      | Chantal Verhaar  |                      | Herini         | nering aan:             | 08-08-2018  | 8 snel belle  | n over    | 336                   | 16-08-2019          | 182    |  |
|                      | Chantal Verhaar  |                      | Mail           |                         | 21-03-2023  | 3 Ja, ga ikin | aar kij   | 296                   | 15-08-2019          | 373    |  |
|                      | Chantal Verhaar  |                      | Mail           |                         | 04-09-2018  | 8 test mail   | alleen    | 294                   | 09-08-2019          |        |  |
|                      | Chantal Verhaar  |                      | Credit         | eren                    | 05-04-2023  | 3 Wat een r   | noooi     |                       |                     |        |  |
|                      | Chantal Verhaar  |                      | Adver          | t                       | 13-04-2023  | 3 Vooralu     | v adve 🎽  |                       |                     |        |  |
| ABO - Klant <u>c</u> | jefactureerde om | et totaal            | AB             | 0 - Klant sinds (eerste | abonnement) |               | AB        | O - Klant gefactureer | de omzet huidig jaa | ar     |  |
|                      | € 131            | 194                  |                | 01-01-2015              |             |               |           | € 857                 |                     |        |  |
|                      | 0.01.            |                      |                |                         |             |               |           |                       |                     |        |  |

### Toegevoegde mogelijkheden:

<u>Lijsten</u>

- ABO Klant abonnementen: abonnementen van de klant met uitgave, soort, start, gefactureerd t/m en stopdatum
- FIN Klant facturen: alle verkoopfacturen van de klant met datum, bedrag, openstaand bedrag en betaalwijze
- REL Klant klachten: de klachten met datu, soort, onderwerp, uitgave, verschijningsdatum en status
- VRD Klant verkooporders: de verkooporders met datum, betaalwijze en leverstatus
- VRD Klant verkooporders details: alle verkooporderregels van de orders, dus incl. de artieklen en aantallen
- VRD Klant leveranties: alle leveranties per datum met de betaalwijze en status
- VRD Klant verkooporders details: alle leverantieregels, dus inclusief de artikelen en aantallen

Cijfers:

ABO – Klant omzet vorig jaar: obv relatie in navigator alle gefactureerde abonnementenomzet vorig jaar obv factuurdatum (debiteur)

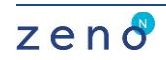

ABO – Klant omzet huidig jaar: obv relatie in navigator alle gefactureerde abonnementenomzet huidig jaar obv factuurdatum (debiteur)

ABO – Klant omzet totaal: obv relatie in navigator alle gefactureerde abonnementenomzet obv facturen (debiteur) ABO – Klant sinds (eerste abonnement): obv relatie in navigator wordt de oudste ingangsdatum bepaald (houdt dus geen rekening met tijdelijke onderbroken periode tussen 2 abonnementen).

soch

### Grafiek:

ABO – Klant omzet per jaar: obv relatie in navigator alle gefactureerde abonnementenomzet 2 jaar terug, vorig jaar en huidig jaar obv factuurdatum (debiteur)

ABO – Churn% per maand: berekend churn percentage afgelopen maanden (aantal stop/aantal actief per start maand)

### Wijzertje:

ABO – Churn% deze maand: churn percentage berekend voor deze maand (aantal stop/aantal actief per start maand)

Voordat de nieuwe lijsten, grafieken en cijfers beschikbaar zijn op het dashboard, kan de superuser deze op actief zetten via: beheer – database – SQL scripts.

### **Beheer- Rechten en gebruikers**

Er zijn veel rechten (privileges) in Zeno gedefinieerd en een gebruiker kan inmiddels aan meerdere groepen gekoppeld zijn. Om het beheren van de rechten te versimpelen hebben we twee functies toegevoegd.

Per gebruikersgroep kunt u nu op een apart tabblad zien welke gebruikers hier allemaal aan gekoppeld zijn:

| Kijken                                                                                                    | + O<br>Nieuw Ververs                      | Q<br>Zoek Leeg                                                                       | (D)<br>Verwijder | Print (              | Help ×       | $\bigcirc$ |  |
|----------------------------------------------------------------------------------------------------|-------------------------------------------|--------------------------------------------------------------------------------------|------------------|----------------------|--------------|------------|--|
| 13 gebruikersgroepen                                                                                                    | ADV                                       |                                                                                      |                  |                      |              |            |  |
| Code Naam     ABO Abc ∧     ABO ZOEKEN Abc     ADV Adi     AVG Priv     BEHEER Beh     BEPERK Bep     FIAT_COM Fiat     FIAT_FIN Fiat     KIJKEN Kijk     LEEG Leg     REL     TFST ADV TFS | Code AE<br>Naam Ac                        | OV<br>(vertenties<br>Gebruikers                                                      |                  |                      |              |            |  |
| TEST123 TES                                                                                                    | Code                                      | Naam                                                                                 |                  | Actief               | Actief vanaf | Actief tot |  |
|                                                                                                    | CLO<br>TOM<br>TONI_COM<br>TONI_FIN<br>WZO | Chantal Verhaar<br>Tom van der Duin<br>Toni commercieel<br>Toni financieel<br>Wouter |                  | Ja<br>Ja<br>Ja<br>Ja | 01-07-2023   | 01-09-2023 |  |

Op het scherm gebruikersgroepen kunnen alle rechten worden aangezet of uitgezet per groep.

Er kan worden gesorteerd per module, scherm of functie, maar het is nu ook mogelijk om een zoekwoord op te geven om zo sneller de relevante rechten te vinden. Het zoekwoord wordt gezocht in de kolommen menu/scherm/rapport en functie (dus niet in de kolom programmamodule).

## s o c h 🕹

| 🖲 Gebruikersgroepen                                                                                                    |     |                                        |                |                                        |                 |                    |                |      |       |                              |                  |  |
|----------------------------------------------------------------------------------------------------|-----|----------------------------------------|----------------|----------------------------------------|-----------------|--------------------|----------------|------|-------|------------------------------|------------------|--|
| Kijken                                                                                                    |     | +<br>Nieuw                             | (C)<br>Ververs | Q<br>Zoek                              | Leeg            | (III)<br>Verwijder | Print          | Help | ×     | $\bigcirc$                   |                  |  |
|                                                                                                    |     | ٩DV                                    |                |                                        |                 |                    |                |      |       |                              |                  |  |
| Code         Naaa           ABO         Abc           ABO ZOEKEN         Abc           ADV         Addi           ADV         Addi           AVG         Priv           BEHEER         Beh           BEPERK         Bep           FIAT_FIN         Fiat           KIJKEN         Kijk           LEEG         Reli           TEST123         TES | m c | ode<br>Jaam<br>echten Be<br>172 rechte | ADV<br>Adv     | /<br>ertenties<br>Gebruikers<br>Zet ui | t 🕞 ][          | Zet aa <u>n</u> ≥  | Per <u>s</u> t | uk > | ]     |                              |                  |  |
|                                                                                                    |     | Scherm/                                | rapport/me     | nunaam 🕹                               |                 | Functio            | ŧ Ž            |      | Recht | Programmamodule 🔻            | Interne code     |  |
|                                                                                                    |     | Abonr                                  | nementen       |                                        | Tabblad Verzend |                    |                |      |       | Abonnementen, abonnement     | WABO ABONN       |  |
|                                                                                                    |     | Verzer                                 | ndkosten       |                                        | Invoeren        | Verzendko          | osten          |      |       | Abonnementen, hulplijst voor | ve WABO_VERZEN   |  |
|                                                                                                    |     | Verzer                                 | ndkosten       |                                        | Printen e       | n Rapport          | en             |      |       | Abonnementen, hulplijst voor | ve WABO_VERZEN   |  |
|                                                                                                    |     | Verzer                                 | ndkosten       |                                        | Rapporta        | age                |                |      |       | Abonnementen, hulplijst voor | ve WABO_VERZEN   |  |
|                                                                                                    |     | Verzer                                 | ndkosten       |                                        | Toegang         | I                  |                |      |       | Abonnementen, hulplijst voor | ve WABO_VERZEN   |  |
|                                                                                                    |     | Verzer                                 | ndkosten       |                                        | Verwijde        | ren Verzen         | dkosten        |      |       | Abonnementen, hulplijst voor | ve WABO_VERZEN   |  |
|                                                                                                    |     | Verzer                                 | ndkosten       |                                        | Wijzigen        | Verzendko          | osten          |      |       | Abonnementen, hulplijst voor | ve WABO_VERZEN   |  |
|                                                                                                    |     | Tariev                                 | en             |                                        | Invoeren        | Verzendin          | gen            |      |       | Abonnementen, tarieven abo   | ser WABO_ABOSEF  |  |
|                                                                                                    |     | Tariev                                 | en             |                                        | Tabblad         | Verzendin          | g              |      |       | Abonnementen, tarieven abos  | ser WABO_ABOSEF  |  |
|                                                                                                    |     | Tariev                                 | en             |                                        | Verwijde        | ren Verzen         | dingen         |      |       | Abonnementen, tarieven abo   | oser WABO_ABOSEF |  |
|                                                                                                    |     | Tariev                                 | en             |                                        | Wijzigen        | Verzendin          | igen           |      |       | Abonnementen, tarieven abo   | ser WABO_ABOSEF  |  |
|                                                                                                    |     | Verzer                                 | ndingen        |                                        | Invoeren Porti  |                    |                |      |       | Abonnementen, verzending     | WABO_VERZEN      |  |
|                                                                                                    |     | Verzer                                 | ndingen        |                                        | Invoeren        | Verzendin          | gen            |      |       | Abonnementen, verzending     | WABO_VERZEN      |  |

### Relaties- Genderneutraal vastleggen

• Bij een relatie is er nu ook de optie in het veld geslacht om 'neutraal' vast te leggen.

| VERHAAR          |                     |                  |                 |           |       |          |        |        |  |  |  |  |
|------------------|---------------------|------------------|-----------------|-----------|-------|----------|--------|--------|--|--|--|--|
| Zoeknaam         | VERHAAR             |                  |                 | Nummer    | 21467 |          |        | 🗌 Niet |  |  |  |  |
| Persoonsnaam     | С.                  |                  | Verhaar         |           |       | Neutraal | $\sim$ |        |  |  |  |  |
| Voornaam         | Chantal             |                  |                 | Geb.datum |       | N dan    | $\sim$ | Tuto   |  |  |  |  |
| Mdw. van         | Reclame advie       | s bureau No pr   | l               | Vrouw     |       |          |        |        |  |  |  |  |
| Afdeling         |                     |                  |                 |           |       | Onbekend |        | -      |  |  |  |  |
| Adres Administra | atief Overig Verbar | nd Kenmerk Priva | cy Branches Fun | ctie      |       | Neutraal | ~      | J      |  |  |  |  |

De aanspreekvorm kan eventueel aanvullend worden ingericht bij relatievoorkeuren, talen en titulatuur. In de basis wordt er geen extra aanhef gebruikt op etiket of ter attentie van. Het is ook mogelijk om via de webservices deze keuze door te geven bij het inschieten van relaties, maar hiervoor dient dan wel de laatste versie van de webservices te worden geïnstalleerd. (u kunt hiervoor contact opnemen met de servicedesk)

### Relaties- Verkorte zoekscherm: meerdere relaties selecteren

Als in het verkorte zoekscherm meerdere relaties worden gevonden kunt u er één dubbelklikken en deze overnemen naar de navigator.

Vanaf deze versie kunt u er ook één, of meerdere (te selecteren met ctrl-klik of shift-klik) overnemen naar het relatiescherm via rechtermuisknop 'neem over naar relatiescherm '.

### In het relatiescherm kunt u dan eenvoudig bewerken of bijvoorbeeld samenvoegen.

| Zoeknaam              | SOCHO           |        | Algem         | ieen zoek         |              |             |                                        |                    |  |  |  |
|-----------------------|-----------------|--------|---------------|-------------------|--------------|-------------|----------------------------------------|--------------------|--|--|--|
| Postcode              |                 | 0      | > Huisn       | ummer             |              |             |                                        |                    |  |  |  |
| E-mail                |                 |        | Relatie       | nummer            |              | Alleen adve | Alleen adverteerders                   |                    |  |  |  |
| ▼ meer<br>14 relaties |                 |        |               |                   |              |             |                                        |                    |  |  |  |
| In Zoeknaam           |                 | Nummer | Naam          |                   | Persoon      | Geslacht    | Bezoekadres                            | Correspondentieadr |  |  |  |
| SOCHO                 |                 | 21207  | ANI Studiotes | t bedrijf         |              | 0           | Huizermaatweg 587, 1276 LN, HUIZEN     |                    |  |  |  |
| SOCHO IT B            | V               | 131    | Socho IT BV   |                   |              | -           | Huizermaatweg 45a, 3901 BB, VEENENDAAL |                    |  |  |  |
| SOCHO IT B            | V               | 21158  | Socho IT BV   |                   |              | -           | Huizermaatweg 3, 2500 AA, HUIZEN       |                    |  |  |  |
| SOCHO IT B            | V               | 21160  | Socho IT BV   |                   |              | -           | Huizermaatweg 586, 1276 LN, HUIZEN     |                    |  |  |  |
| SOCHO IT B            | V               | 21161  | Socho IT BV   | Neem over naar re | latie scherm | -           | Huizermaatweg 586, 1276 LN, HUIZEN     |                    |  |  |  |
| SOCHO IT B            | V               | 21384  | Socho IT BV   |                   |              | -           | Huizermaatweg 586, 1276 LN, HUIZEN     |                    |  |  |  |
| 🕀 Nieuw bedrijf       | ↔ Nieuw bedrijf |        |               |                   |              |             |                                        |                    |  |  |  |
|                       |                 |        |               |                   |              |             |                                        |                    |  |  |  |

### **Relaties- Meerdere emailadressen**

In de velden voor emailadressen kunt u nu ook meerdere emailadressen achter elkaar invullen (door een komma of puntkomma gescheiden), zodat een factuur bijvoorbeeld naar twee adressen gemaild kan worden.

| SOCHO I         | TBV                                              |           |            |      |  |  |  |  |  |
|-----------------|--------------------------------------------------|-----------|------------|------|--|--|--|--|--|
| Zoeknaam        | SOCHO IT BV                                      |           | Nummer     | 2116 |  |  |  |  |  |
| Bedrijf         | 3edrijf Socho IT BV                              |           |            |      |  |  |  |  |  |
|                 |                                                  |           |            |      |  |  |  |  |  |
|                 |                                                  |           |            |      |  |  |  |  |  |
|                 |                                                  |           |            |      |  |  |  |  |  |
| Afdeling        |                                                  |           |            |      |  |  |  |  |  |
| Adres Administr | ratief Overig Verband Kenmerk Privacy Branch     | ies Funct | ie         |      |  |  |  |  |  |
| Emailveld 1     | info@socho.nl,crediteuren@socho.nl               | >         | Telefoon   |      |  |  |  |  |  |
| Emailveid 2     |                                                  |           | Mobiel     |      |  |  |  |  |  |
| E-mail 3        |                                                  | >         | Doorkiesnr |      |  |  |  |  |  |
| E-mail 4        |                                                  | >         | Privé      |      |  |  |  |  |  |
| Website         |                                                  | >         | Fax        |      |  |  |  |  |  |
|                 |                                                  |           |            |      |  |  |  |  |  |
| Adama           | Liui-anna tura tura tura tura tura tura tura tur |           |            |      |  |  |  |  |  |

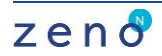

### Abonnementen- Afwijkende jaarindeling edities (schooljaren)

Bij het aanmaken van edities bij een uitgave kan automatisch de verschijningsdatum door Zeno worden ingevuld, maar dit kon alleen startend vanaf 1 januari. Nu is het ook mogelijk om vanaf een andere datum te laten starten en zodoende bijvoorbeeld de edities vanaf 1 september te laten lopen. NB: dit geldt alleen voor titels die minimaal wekelijks uitkomen of vaker, of voor online uitgaven die dagelijks een editie hebben.

| N Serie-invoer edities X                 |                                                                           |     |  |  |  |  |  |  |  |  |  |
|------------------------------------------|---------------------------------------------------------------------------|-----|--|--|--|--|--|--|--|--|--|
| $\checkmark$                             |                                                                           |     |  |  |  |  |  |  |  |  |  |
|                                          |                                                                           |     |  |  |  |  |  |  |  |  |  |
| Jaar 2023                                | Verz. Fact. B.1                                                           | B.2 |  |  |  |  |  |  |  |  |  |
| Geen vaste verschijningsdatum            | Dinsdag                                                                   |     |  |  |  |  |  |  |  |  |  |
| O Verschijnt op dag 1 van de maand       | Woensdag                                                                  |     |  |  |  |  |  |  |  |  |  |
| O Verschijnt op laatste dag van de maand | Donderdag                                                                 |     |  |  |  |  |  |  |  |  |  |
|                                          | ☐ Vrijdag                                                                 |     |  |  |  |  |  |  |  |  |  |
|                                          | Zaterdag                                                                  |     |  |  |  |  |  |  |  |  |  |
|                                          | Zondag                                                                    |     |  |  |  |  |  |  |  |  |  |
|                                          | Batchproces verzending/facturering<br>X dagen voor versch.datum opstarten |     |  |  |  |  |  |  |  |  |  |
| Week begint op 🔿 Maandag in week 1 vo    | Igens ISO weeknummering                                                   |     |  |  |  |  |  |  |  |  |  |
| 🔿 1 januari                              |                                                                           |     |  |  |  |  |  |  |  |  |  |
| Beginnen op datum                        | 01-09-2023                                                                |     |  |  |  |  |  |  |  |  |  |
| Gedis nummer vullen                      |                                                                           |     |  |  |  |  |  |  |  |  |  |
| 🗌 Weekeditie (gedisnum                   | mer = 0)                                                                  |     |  |  |  |  |  |  |  |  |  |

### Abonnementen- Facturatie niet doorlopend naar een datum (facturatie per schooljaar)

Bij de facturatie van abonnementsoorten kon gekozen worden voor doorlopend (altijd de hele periode aansluitend, dus bijvoorbeeld van maart t/m februari, van oktober t/m september) of niet-doorlopend, waarbij Zeno naar het einde van het jaar factureerde, zodat alle abonnementen uiteindelijk altijd per kalenderjaar vernieuwd werden.

Vanaf deze versie kan op een abonnementsoort worden aangegeven dat deze niet-doorlopend gefactureerd moet worden naar een bepaalde datum toe (bijvoorbeeld ook weer het einde van het huidige schooljaar, zodat het daarna in schooljaren gaat meelopen).

Deze optie kan alleen gebruikt worden in combinatie met abonnementsoorten die een looptijd in jaar/jaren hebben.

| Kijken      | + (e                                               | rvers Zoek        | Leeg Verwij               | ) Print                                              | (<br>Help ( | ×                                                |        |                                                     |  |  |
|-------------|----------------------------------------------------|-------------------|---------------------------|------------------------------------------------------|-------------|--------------------------------------------------|--------|-----------------------------------------------------|--|--|
|             | Schoolja                                           | ar titel          |                           |                                                      |             |                                                  |        |                                                     |  |  |
| Code N      | Code                                               |                   | Nummer 490                |                                                      |             |                                                  | Actief |                                                     |  |  |
| SJR JAARABO | Naam                                               | Schooljaar ja     | arabo                     |                                                      |             |                                                  |        | ○ Niet actief                                       |  |  |
|             | Uitgave                                            | SJR   School      | aar titel                 | ~                                                    |             |                                                  |        | ✓ ○ Passief                                         |  |  |
|             | O Incl. BTW                                        | Geen rato         |                           |                                                      |             |                                                  |        |                                                     |  |  |
|             | Prijs                                              | 76,00             | 82,84                     | Prijs per exemplaar Abonnement start per datum vanda |             |                                                  |        | ag, editie eerstvolgend                             |  |  |
|             |                                                    |                   |                           | Prijs niet maal                                      | aantal      |                                                  |        |                                                     |  |  |
|             | Groepen Abonn                                      | ement Facturering | Kodevelden Land           | groepen Premium                                      | Prijzen Aan | vullend product                                  |        |                                                     |  |  |
|             | Abo periode                                        | 1                 | O Edities                 | Verlengen bij                                        | Facturat    | ie                                               |        | Niet doorlopend facturereren (t/m einde jaar/maand) |  |  |
|             |                                                    |                   | <ul> <li>Jaren</li> </ul> |                                                      | O Verzend   | ing laatste editie                               |        | Niet doorlopend facturereren (t/m ddmm) 3108        |  |  |
|             | O Maanden O Verzending laatste editie mits betaald |                   |                           |                                                      | taald       | O Doorlopend factureren, niet aan begin van jaar |        |                                                     |  |  |
|             | ○ Weken                                            |                   |                           |                                                      |             |                                                  |        | Factureren na ingangsdatum                          |  |  |
|             |                                                    |                   | 🔿 Einddatum (d            | ldmm)                                                |             |                                                  |        | Proefabonnement                                     |  |  |

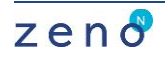

### Abonnementen- Factureren van een selectie van verschillende uitgaven

Het is nu ook mogelijk om een selectie van abonnementen van verschillende uitgaven in één keer te factureren. Dit is een aparte optie in het facturatiescherm. (deze optie is geschikt als u datum-gebaseerd werkt en factureert).

### Abonnementen- Crediteren van een selectie van verschillende uitgaven

Het is nu ook mogelijk om een selectie van abonnementen van verschillende uitgaven in één keer te stoppen en te crediteren. Dit is een aparte optie in het optiesmenu bij abonnementen. Deze optie is afgeschermd met een apart privilege.

### Abonnementen- Maatwerkprijs en/of collectieve abonnementen

Prijzen voor abonnementen worden vastgelegd in de abonnementsoorten, afwijkingen per abonnement zijn mogelijk door kortingen en toeslagen. Vanaf deze versie is er een optie die geïmplementeerd kan worden, zodat ook op abonnementsniveau de prijs overschreven kan worden. Deze prijs geldt dan voor het gehele abonnement (ongeacht het aantal) en de gehele periode en wordt vertaald naar een korting op de factuur, die evt. in de factuurlayout onderdrukt kan worden. Hiermee is het gemakkelijker om prijsafspraken voor bijvoorbeeld collectieve abonnementen of grote aantallen licenties te verwerken. Als u deze optie wilt gaan gebruiken kunt u contact opnemen met de servicedesk, zodat we kunnen vaststellen of er nog aanpassingen nodig zijn op uw lay-outs of in andere processen.

#### Congressen- zoekmogelijkheden deelnemers

Op het tabblad zoek kan worden gezocht naar alle deelnemers, de aanwezige deelnemers of juist de afwezige deelnemers, waarbij rekening wordt gehouden met no show én met afmelders met een afmelddatum.

| <ul> <li>Alle deelnemers</li> </ul> | Niet geblokkeerd               | Alle deelnemers     | Alleen disposanten |  |  |  |
|-------------------------------------|--------------------------------|---------------------|--------------------|--|--|--|
| O Incasso                           | O Geblokkeerd                  | ◯ Gefactureerd      |                    |  |  |  |
| O Geen incasso                      | O Geblokkeerd/niet geblokkeerd | O Niet gefactureerd |                    |  |  |  |
|                                     | (no show all en afgemeld)      |                     |                    |  |  |  |
| O Niet aanwezige bezoek             | (ilo show all ell algemend)    |                     |                    |  |  |  |

### Publicaties/Royalty's- Bestanden koppelen

Aan een royalty-contract kunt u nu direct bestanden (gescande contracten) koppelen en deze zijn ook vanuit het contract te openen. Via het optiesmenu rechtsboven kunt u een document koppelen en dit is onderin het tabblad algemeen terug te vinden en te openen. (NB: hiervoor is het wel een vereiste dat de documentenkoppeling is ingericht in uw organisatie).

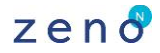

| ſ | Nummer            | 66                                 |                    | Туре           |                           | $\sim$ | ۲   |
|---|-------------------|------------------------------------|--------------------|----------------|---------------------------|--------|-----|
|   | Looptijd          | 21-02-2022                         |                    | t/m            |                           |        | С   |
|   | Auteur/Rechth.    | Chateau Socho, Bik, HUIZEN         |                    |                |                           | $\sim$ | С   |
|   | Publicatie        | 9789033833373   Zeno Studi         | io voor Dummie     | es C           |                           | $\sim$ | С   |
|   | Behandelaar       |                                    |                    |                |                           | $\sim$ | С   |
|   | Gedeeld           | % van                              |                    |                |                           |        | С   |
|   | Algemeen Voorsc   | hot Staffel Royalty Proeven Orders | oort Inkoopfactuur | r              |                           |        |     |
|   | Bij meer dan      |                                    | % korting          | Status         | Nog in onderhandeling, or | $\sim$ |     |
|   | Vast percentage   |                                    |                    |                |                           |        |     |
|   |                   |                                    |                    | Afname         |                           |        | exe |
|   | Vast bedrag       |                                    |                    | Speciale prijs |                           |        | per |
|   | Weergavenaam      |                                    |                    |                |                           | >      |     |
|   | Toelichting rol   |                                    |                    |                |                           |        |     |
|   | Tekst betaling    |                                    |                    |                |                           |        |     |
|   | Korte toelichting |                                    |                    |                |                           | $\sim$ |     |
|   |                   |                                    |                    |                |                           | $\sim$ |     |
|   | Tekst afrekening  |                                    |                    |                |                           | $\sim$ |     |
|   |                   |                                    |                    |                |                           | $\sim$ |     |
|   | Bestanden         | testje voor koppeling docume       | nten.docx          |                |                           | $\sim$ |     |
|   |                   |                                    |                    |                |                           |        |     |
|   |                   |                                    |                    |                |                           |        |     |
|   |                   |                                    |                    |                |                           | $\lor$ |     |
| I | levee a           | 21 02 2022 12:42                   |                    | Chartel Marker |                           |        |     |

### Publicaties/Royalty's- Status koppelen

Op het tabblad algemeen kan nu een status worden gekoppeld aan de royalty contracten.

Deze status kunt u natuurlijk gebruiken als u contracten opzoekt, en zo bijvoorbeeld een onderscheid maken tussen de actieve contracten, contracten die nog in onderhandeling zijn etc. Maar ook een andere status indeling is mogelijk doordat u de statussen zelf kunt aanmaken via Publicaties-Stamgegevens-Statussen-Royaltystatussen

| Nummer          |                                    |                  | Туре           | ~                                                           | O Auteur,            | Geen - Geen volgorde |
|-----------------|------------------------------------|------------------|----------------|-------------------------------------------------------------|----------------------|----------------------|
| Looptijd        | 22-06-2023                         |                  | t/m            |                                                             | O Subsidieve         | rstrekker            |
| Auteur/Rechth.  |                                    |                  |                | ~                                                           | ○ Vertaler           |                      |
| Publicatie      |                                    |                  |                | ~                                                           | O Illustrator        |                      |
| Behandelaar     |                                    |                  |                | ~                                                           | ○ Redacteur          |                      |
| Gedeeld         | % van                              |                  |                |                                                             | ○ Overig             |                      |
| Algemeen Voorsc | hot Staffel Royalty Proeven Orders | oort Inkoopfactu | ur             |                                                             |                      |                      |
| Bij meer dan    |                                    | % korting        | Status         | ~                                                           |                      |                      |
| Vast percentage |                                    |                  |                | ACTIEF Actieve royalty                                      |                      | ^                    |
|                 |                                    |                  | Afname         | ON HO Nog in onderhandeling,<br>PROSP Nog geen communicatie | on hold<br>naar doen |                      |
| Vast bedrag     |                                    |                  | Speciale prijs | ·····                                                       |                      | cl. BTW)             |
| Weergavenaam    |                                    |                  |                |                                                             |                      | ~                    |
| Toelichting rol |                                    |                  |                | Meer                                                        |                      |                      |
| Tekst betaling  |                                    |                  |                |                                                             |                      |                      |

### Advertenties- Naamgeving

Binnen de advertentiemodule wordt voor de invoer onderscheid gemaakt in orderregels voor uitgaven met een vaste frequentie (bijv. maandelijks of wekelijks) en in orders die in een online medium worden geplaatst dat 'continu' verschijnt. Dit onderscheid heette meestal 'print of orderregel' en 'online of internetregel', wat soms verwarring veroorzaakte rondom bijv. online nieuwsbrieven.

Wij hebben dit nu hernoemd naar orderregels en weborderregels. Orderregels is het meest geschikt om plaatsingen in te doen op een bepaalde editie of serie edities (dus voor magazines, kranten en nieuwsbrieven) en weborderregels kan gebruikt worden voor plaatsingen waar je een datumrange bij wilt opgeven, zoals voor een bannerplaatsing op een website.

### Advertenties- Gemakkelijk een schemaplaatsing voor weborders (internet) inboeken

Van gewone orderregels kon met de kalenderoptie snel een schema plaatsingen worden ingeboekt door data aan te klikken en te verzamelen. Voor weborderregels is dat vanaf deze versie ook mogelijk.

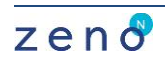

Voer eerst een weborderregel in met alle basisgegevens van de plaatsing en kies dan via het optiesmenu op het tabblad orderregels voor 'kalender weborderregels'.

|      | =                       |
|------|-------------------------|
| ract | Kalender orderregels    |
|      | Kalender weborderregels |
|      | Bankillaning            |
|      | Herberekenen            |
|      | Wijzig eindprijs        |
| tı   | tract                   |

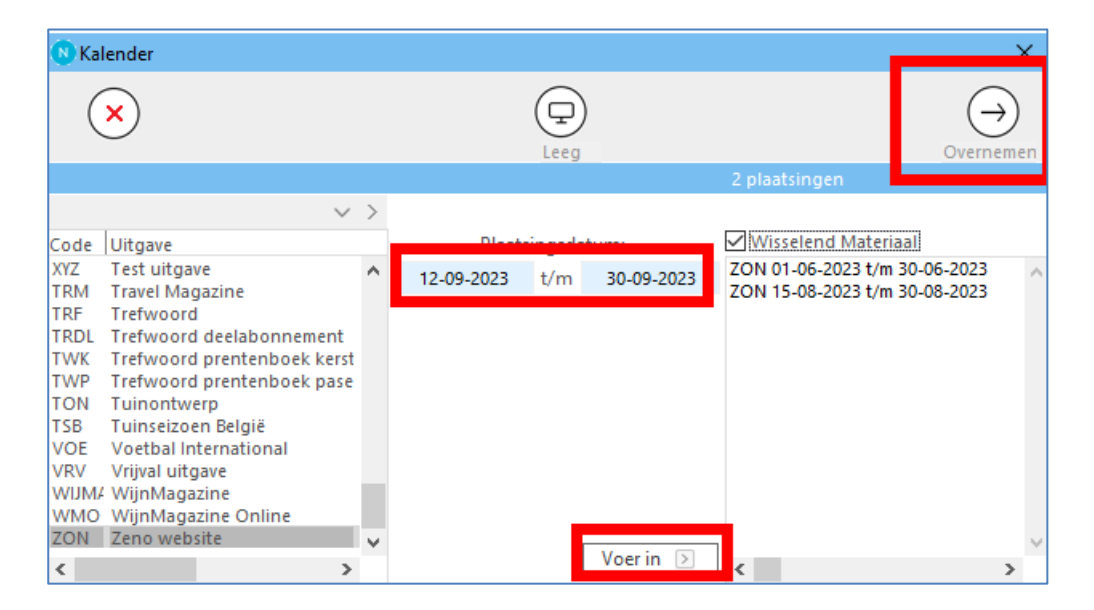

Links staat nu de betreffende uitgave reeds geselecteerd (u kunt ook een andere uitgave selecteren om daarin door te plaatsen. U kunt nu datumreeksen opgeven. U kunt in Zeno gewoon dag en maand achter elkaar doortypen en als het een plaatsing in dit jaar is hoeft er geen jaartal te worden ingetypt, dus bijvoorbeeld 1409 wordt 14 september 2023. Met de knop 'voer in' wordt de plaatsingsperiode toegevoegd aan de lijst rechts, zo kunt u meerdere periodes invullen.

Vink eventueel wisselend materiaal aan als er voor elke plaatsing een nieuw materiaal moet worden aangemaakt en vul alles in op de order met de knop 'overnemen'.

### Voorraad- Constante voor weergave magazijnen

- 13. Weergave van magazijn in schermen
- Alleen de naam van magazijn weergeven
- O Alleen de code van magazijn weergeven

Via voorraadconstante 13 op de constantenkaart (Beheer-Constanten-Constanten2) kunt u bepalen of in de voorraadmodule van de magazijnen de codes of juist de namen moeten worden getoond)

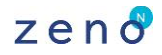

| 🕓 Artikelen        |                                                               |               |                |             |           |                |               |        |        |            |              |          |                      |                  |               |           |        |
|--------------------|---------------------------------------------------------------|---------------|----------------|-------------|-----------|----------------|---------------|--------|--------|------------|--------------|----------|----------------------|------------------|---------------|-----------|--------|
| Kijken             |                                                               | +<br>Nieuw    | (c)<br>/ervers | Q<br>Zoek   |           | (Î)<br>Verwijd | er Print      | Help   | ×      | $\bigcirc$ |              |          |                      |                  |               |           |        |
|                    |                                                               |               |                |             |           |                |               |        |        |            |              |          |                      |                  |               |           |        |
| Code               | Numr                                                          | Code          | ZEN            | тот         |           |                | Nummer        | 491    |        | Status     | Actueel      | $\sim$   |                      |                  |               |           |        |
| ZEN ASS<br>ZEN TOT | 494 ~                                                         | Naam          | Zend           | o totaal p  | akket     |                |               |        |        |            |              |          |                      |                  |               |           |        |
| ZEN TOT1           | 492                                                           |               | • Exc          | • Excl. BTW |           | O Incl. BTW    |               | Inkoop | prijs  |            |              |          |                      |                  |               |           |        |
| ZOMERPAKK          | ET 25<br>0                                                    | Prijs         | 85,00          | 0           | 92,65     |                | Vast          | VVP    |        |            |              |          |                      |                  |               |           |        |
|                    |                                                               | Club prijs    |                |             |           |                | () Wijzigbaar |        |        |            |              |          |                      |                  |               |           |        |
|                    |                                                               | Premium prijs |                |             |           |                | O Nader te be | palen  |        |            |              |          |                      |                  |               |           |        |
|                    |                                                               |               |                |             |           |                |               |        |        |            |              |          |                      |                  |               |           |        |
|                    | oroepen voorraad kodevelden Ausse Prijsmatrix Partijen Valuta |               |                |             |           |                |               |        |        |            |              |          |                      |                  |               |           |        |
| Aantal Art         |                                                               |               |                | Artikel     |           |                |               |        | Nummer | Afwi       | jkende prijs | Totaalbe | drag artikele        | n Tech. voorraad | In bestelling | Econ. voo | orraad |
|                    |                                                               | 3             | 880            | Zeno N      | - Basishi | andleidi       | ng            | $\sim$ | 383    |            |              | ç        |                      | 0 26             |               | 1         | 22     |
|                    |                                                               | 2             | 9789           | 04535028    | 38   Zen  | o voor d       | ummies B      | $\sim$ | 28     |            |              |          | 10 <mark>0</mark> ,0 | 00 1044          | 12            | 2         | 1032   |
|                    |                                                               | 1             |                |             |           |                |               | $\sim$ |        |            |              |          |                      |                  |               |           |        |
|                    |                                                               |               |                |             |           |                |               |        |        |            |              |          | L                    |                  |               |           |        |

Voorraad- Samengestelde artikelen met meerdere exemplaren

Bij het aanmaken van artikelen was het al mogelijk om samengestelde artikelen te maken die bestaan uit onderliggende andere artikelen. Het is nu ook mogelijk om daarbij een afwijkend aantal op te geven, zodat een pakket bijvoorbeeld uit 2 exemplaren van het ene en 5 exemplaren van het andere artikel kan bestaan.

Tevens wordt op dit tabblad ook de voorraad getoond van de onderliggende artikelen.

### Financieel- Verkoopfacturen hulplijst met emailadres

Via een constante in de stamgegevens van de module Financieel kan worden ingesteld dat de hulplijst van verkoopfacturen ook een kolom toont met het emailadres waar de factuur naar toe gestuurd gaat worden.

|         | I6. Toon kolom met e-mail voor versturen factuur in hulplijst verkoopfacturen |        |           |                |                    |                |            |           |                 |        |            |                 |                  |                  |                       |
|---------|-------------------------------------------------------------------------------|--------|-----------|----------------|--------------------|----------------|------------|-----------|-----------------|--------|------------|-----------------|------------------|------------------|-----------------------|
| 🕚 Hul   | lplijst Facturen                                                              |        |           |                |                    |                |            |           |                 |        |            |                 |                  |                  |                       |
| Kij     | ken                                                                           | Nie    | +)<br>euw | (C)<br>Ververs | Q<br>Zoek          | Leeg           | Verwijder  | Print     | Help (          | ×      | $\bigcirc$ |                 |                  |                  |                       |
| Factu   |                                                                               |        |           |                |                    |                |            |           |                 |        |            |                 |                  |                  |                       |
| שי ש im | . Aanmaning d.d.                                                              | Valuta | Land      | Saldo VV       | Betaalwijze        | Excl. BTW      | Akk. Rest  | Dagb. nr. | Laatste bet. dd | Laatst | e bet. oms | Laatste afb. dd | Laatste afb. oms | Compensatiereden | E-mail debiteur       |
|         |                                                                               |        |           |                | Factuur<br>Factuur | 900,00<br>0,00 | Nee<br>Nee | 76<br>76  |                 |        |            |                 |                  |                  | anieuwendijk@socho.nl |

Het bepalen van het emailadres voor een factuur kan per klant van Zeno verschillen en dit is niet altijd het directe eerste emailadres van de debiteur. Deze bepaling kan klant specifiek zijn ingesteld, waardoor de kolom dan niet het juiste mailadres laat zien. Daarom staat de constante voor het toevoegen van deze kolom standaard 'uit' en wij kunnen met u bepalen of deze aangezet kan worden, of dat er nog een aanvullende aanpassing gedaan moet worden om hier het juiste mailadres te tonen en (afhankelijk van de complexiteit) of daar kosten aan verbonden zijn. Neem daarvoor contact op met onze servicedesk via service@socho.nl

### Financieel- Inkoopfacturen akkoord voor betaling

| ek 99)       |                      |               |            |                         |        |                       |                           |        |                 |      | ĸ |
|--------------|----------------------|---------------|------------|-------------------------|--------|-----------------------|---------------------------|--------|-----------------|------|---|
| +            |                      |               |            | $\overline{\mathbf{x}}$ |        |                       |                           | _      | *               | ≡    |   |
| Nieuw        | Ververs ZUEK I       | eeg verwijder | Print Help |                         |        |                       |                           | _      | Ga naar         |      | ) |
| FRIEN        | DSHAIR               |               |            |                         |        |                       |                           |        | Relatie         | F3   |   |
| Nummer       | 9900000154           |               | Periode    | 202306                  | ~      | Wordt geïncasseerd    |                           | _      | Afboeken        |      | , |
| Crediteur    | Friendshair, LEIM    | JIDEN         |            |                         | ~      | Akkoord voor betaling | Accorderen voor betaling  |        | Betalingen      |      | ) |
| Datum        | 21-06-2023           |               | Vervallen  | 12-07-2023              |        |                       | Voer betalingsopdracht in | Ctrl+4 | Verwijderen fac | tuur |   |
| Extern       |                      |               |            |                         |        |                       |                           |        | Konnel docum    | ent  |   |
| Fact. bedrag | 9 €                  | 302,50        | Saldo open | €                       | 302,50 |                       |                           |        | Ropper docume   |      |   |
| Referentie   |                      |               |            |                         |        |                       |                           |        | Klippa          |      | • |
|              |                      |               |            |                         |        |                       |                           | _      |                 |      |   |
| Valuta Fact  | uurregels Betalingen |               |            |                         |        |                       |                           |        |                 |      |   |
| Regels       |                      |               |            |                         |        |                       |                           |        |                 |      |   |

Op een inkoopfactuur kan nu een status akkoord voor betaling worden aangezet.

Dit kan door de checkbox aan te vinken of door een aantal facturen te selecteren en via het opties-menu akkoord te geven. Alleen facturen die akkoord zijn kunnen worden opgenomen in een betalingsbestand.

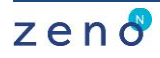

## <u>s o c h 🕹</u>

Op het tabblad zoek kan gezocht worden naar facturen met of zonder akkoord.

Het accorderen is een apart recht dat moet worden aangezet in de beheermodule, desgewenst kan de servicedesk ook voor u in de logging aanzetten dat dit veld wordt gelogd zodat de mutaties hierop te zien zijn voor de gebruikers.

### LET OP: zet het recht om te accorderen dus aan voor de gebruikers die de betalingen moeten kunnen verrichten, anders zullen zij geen betalingsbestand kunnen maken. Dit gaat het makkelijkste door als beheerder in te loggen, naar het scherm inkoopfacturen te gaan en daar met de rechtermuisknop in de hulplijst te klikken. U kunt kiezen voor 'rechten', de gebruikersgroep(en) die het betreft kiezen en daarop het recht 'accorderen betaling' aanvinken.

### Financieel- Verwijderen inkoopfacturen en memoriaalboekingen

Het is nu mogelijk om via het opties-menu een inkoopfactuur of een memoriaalboeking te verwijderen (mits de periode nog niet is afgesloten). Ook dit is een apart recht dat in de beheermodule moet worden aangezet voor de betreffende gebruiker(s).

### Financieel- Inkoopfacturen koppeling met Klippa

In deze versie is basisfunctionaliteit neergelegd voor een koppeling met Klippa, software om facturen te scannen en verrijkt in te lezen. In deze koppeling wordt een exportbestand gemaakt met allerlei brondata, dat handmatig in Klippa geïmporteerd kan worden. Daarna worden de facturen in Klippa handmatig verrijkt met deze brondata (debiteur, artikel, rekening, project) zodat uiteindelijk de facturen uit Klippa geëxporteerd kunnen worden en als bestand in Zeno geïmporteerd.

De brondata die hierbij worden gekoppeld, worden per implementatie op maat ingericht. Als u interesse heeft in deze koppeling kunt u contact opnemen met de servicedesk voor meer informatie via <u>service@socho.nl</u>.

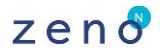